## 网上财务报销说明

财务处为了方便管理同时简化报销流程、避免报销排队,于今年实行 网上报销,方式如下:

首先进入学生信息门户(my. seu. edu. cn),在左侧栏的 快速通道的 公共服务 中点击 财务报销 进入报销申请页面。

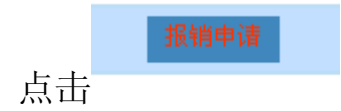

填写基本信息:

| →卡通号         | 220090522   | 经办人姓名 | 项在华                   |
|--------------|-------------|-------|-----------------------|
| 联系电话(多个逗号隔开) | 13851468884 | 电子邮件  | xiangzaihua@gmail.com |

选择一般报销业务:

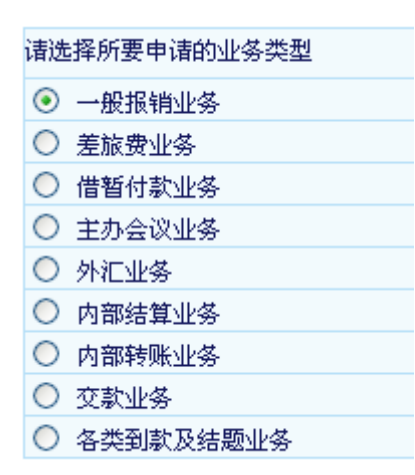

项目编号填写: 3204002001

| 项目编号   |  |
|--------|--|
| 确认项目编号 |  |

附件张数如实填写发票和附件张数的总和:

附件张数 (最大200张)

## 然后点击下一步

电子元器件基本属于以下类别:

专用材料费 科研各种办公用品, 教学和行政机关实验用材料、耗材、试剂及低值易耗品等 (单张发票≥1000元,须提供清单) 1 费用大类 费用说明 金額 专用材料费 实验用材料、耗材、试剂及低值易耗品等 ( 单张发票≥1000元,须提供清单) 小计

其中金额填写元器件的总额。

点击下一步

填写组长的一卡通号:

工号

点击一下姓名框,核对姓名是否有误:

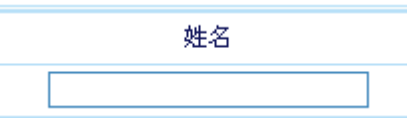

填写金额:

转卡金额

单击保存并预约

选择预约时间为 5 月 29 上午 10:00-11:00

| 预约日期范围      | 2012-05-26 -> 2012-05-29 |          |
|-------------|--------------------------|----------|
|             |                          |          |
| 10:00-11:00 |                          | 0/60 予页约 |

打印确认单:

打印确认单

打印后在确认单上签字:

\_\_\_\_\_填写 孙威

经办人\_\_\_\_\_

填写队长的名字